## Contacting Haddenham Medical Centre - A User Guide for Patients

Haddenham Medical Centre (HMC) now uses an online system (Accurx) which enables patients to request help for a medical problem, obtain medical information and make administrative queries. The system is simple to use and this User Guide gives a step-by-step illustration of the process.

**Important:** If you consider that your medical problem is really very urgent then please ring the medical centre (01844 293300) and tell the receptionist so that a clinician can call you. In an emergency, please call 999.

<u>Please note</u>: Restricted staffing levels and GP availability precludes HMC from providing the online service outside of the hours of 08:00 – 17:00. However, urgent calls will still be taken by HMC receptionists over the telephone until 18:30, Monday – Friday.

## To Obtain Medical Help.

To obtain help for a medical problem it is preferable and quicker to complete a simple form online. Alternatively, and if you're unable to use a mobile phone or computer, you can telephone or physically visit HMC and ask the receptionist to complete it for you. To obtain the online form, you can visit the HMC Website (<u>https://www.haddenham.org</u>) and select "Appointment Booking Link" or you can obtain a link from the receptionist who will send it direct to your mobile phone, or email it to you. The link is also available on Facebook. This is what the opening page of the form looks like:

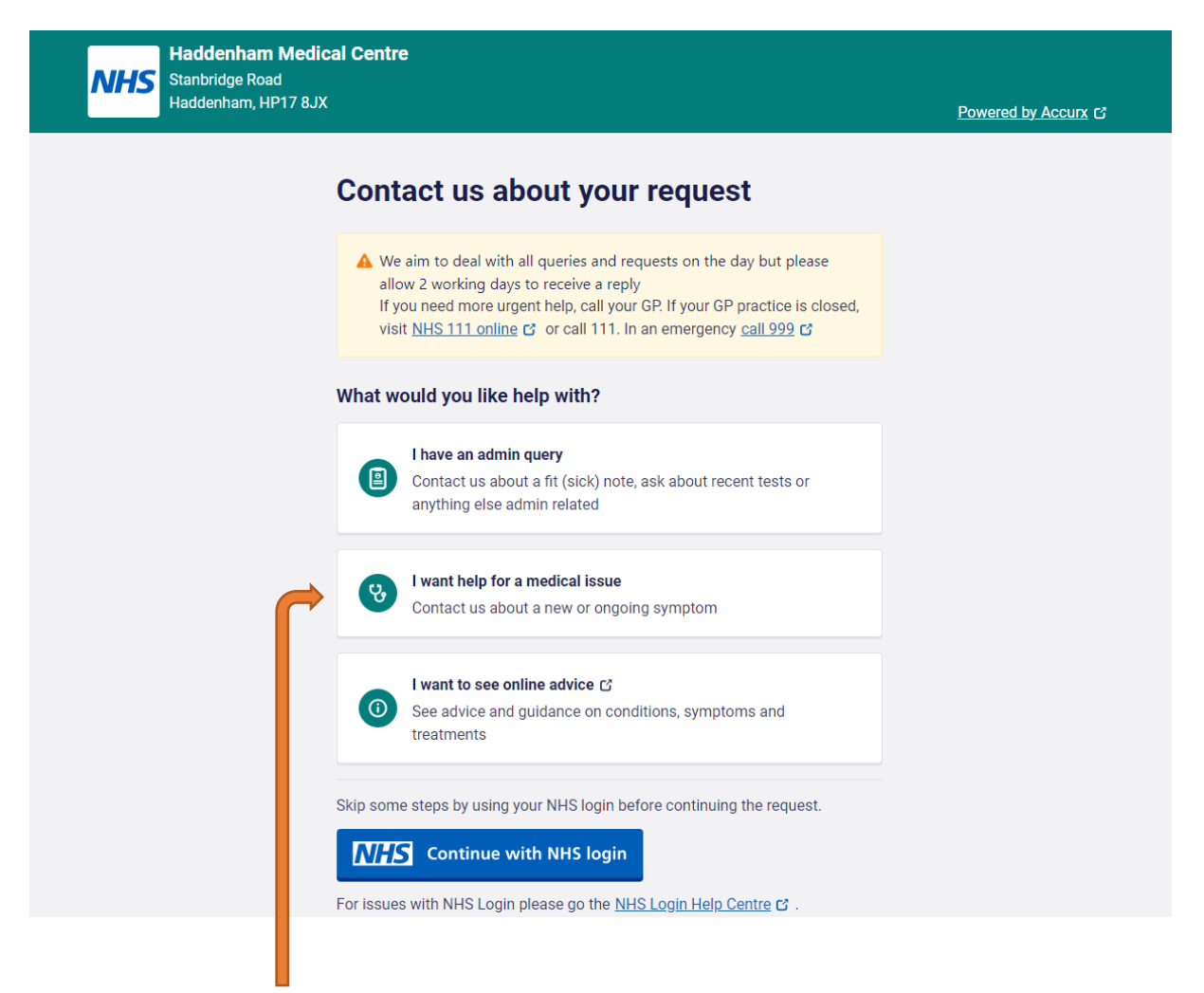

If you click on "I want help for a medical issue" the following page (overleaf) will be displayed:

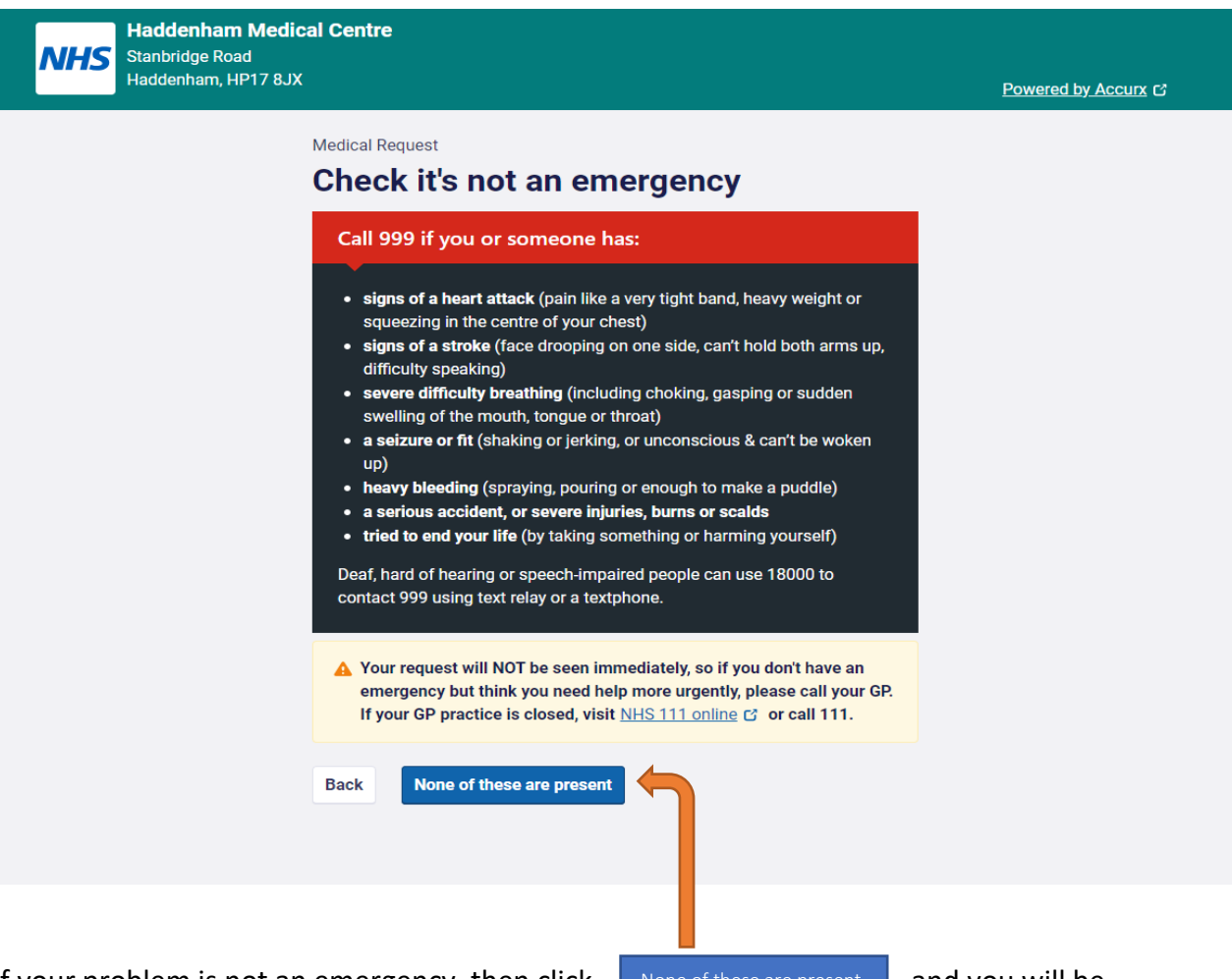

If your problem is not an emergency, then click

and you will be

directed to a simple page to complete like this:

| Haddenham Medic<br>NHS Stanbridge Road | al Centre                                                                                                    |                               |
|----------------------------------------|----------------------------------------------------------------------------------------------------|-------------------------------|
| Haddenham, HP17 8JX                    |                                                                                                    | Powered by Accurx C           |
|                                        | Medical Request<br>Medical issue details                                                                            |                               |
|                                        | Please describe the medical problem<br>If you are filling this in on behalf of someone else, please make that clear |                               |
|                                        | Type response here 300 characters remaining                                                                         |                               |
|                                        | + Attach a photo (optional)<br>How long have these symptoms or concerns been going on? Have they got                |                               |
|                                        | Type response here                                                                                                  |                               |
|                                        | 300 characters remaining                                                                                            |                               |
|                                        | Is there anything you are particularly worried about? (Optional)                                                    |                               |
|                                        | Type response nere                                                                                                  |                               |
|                                        | How would you like us to help?                                                                                      |                               |
|                                        | Type response here                                                                                                  |                               |
|                                        | 300 characters remaining                                                                                            |                               |
|                                        | Please enter any times during opening hours when we cannot contact you (Optional)                                   |                               |
|                                        | We will only contact you within practice opening hours                                                              |                               |
|                                        | Type response here                                                                                                  |                               |
|                                        | 300 characters remaining<br>Back Continue                                                                           |                               |
|                                        | <u> </u>                                                                                                    |                               |
| After completion when you click        | Continue the following nage                                                                                         | (overleaf) will be displayed. |

2

After completion, when you click

ne following page (overleaf) will be displayed:

| Haddenham Medical<br>Stanbridge Road<br>Haddenham, HP17 8JX | Centre                                 |                | Powered by Accurx C           |
|-------------------------------------------------------------|----------------------------------------|----------------|-------------------------------|
| M                                                           | Medical Request<br>Who is this request | about?         |                               |
|                                                             | Myself                                 | O Someone Else |                               |
|                                                             | Back Continue                          |                |                               |
| Once you've indicated wh                                    | a the request is for and               | clickod        | you'll then need to optor the |

Once you've indicated who the request is for and clicked **Continue** you'll then need to enter the patient's personal details on this page:

| Haddenham Medi<br>Stantridge Road | cal Centre                                              |                                                       |                             |                                  |
|-----------------------------------|---------------------------------------------------------|-------------------------------------------------------|-----------------------------|----------------------------------|
| Haddenham, HP178J                 |                                                         |                                                       |                             | Powered by Accurx C              |
|                                   |                                                         |                                                       |                             |                                  |
|                                   | Medical Request                                         |                                                       |                             |                                  |
|                                   | Your details                                            |                                                       |                             |                                  |
|                                   | Please provide your detai                               | ils to help our practice identi                       | fy who this request is for. |                                  |
|                                   | First Name                                              |                                                       |                             |                                  |
|                                   |                                                         |                                                       |                             |                                  |
|                                   |                                                         |                                                       |                             |                                  |
|                                   | Last Name                                               |                                                       |                             |                                  |
|                                   |                                                         |                                                       |                             |                                  |
|                                   | Data of kinth                                           |                                                       |                             |                                  |
|                                   | DD                                                      | мм                                                    | YYYY                        |                                  |
|                                   |                                                         |                                                       |                             |                                  |
|                                   | Gender                                                  |                                                       |                             |                                  |
|                                   | Please select                                           |                                                       | ~                           |                                  |
|                                   |                                                         |                                                       |                             |                                  |
|                                   | <ul> <li>Why aren't there n</li> </ul>                  | nore options?                                         | ~                           |                                  |
|                                   |                                                         |                                                       |                             |                                  |
|                                   | Postcode                                                |                                                       |                             |                                  |
|                                   |                                                         |                                                       |                             |                                  |
|                                   |                                                         |                                                       |                             |                                  |
|                                   | A mobile number is prefe                                | rred                                                  |                             |                                  |
|                                   |                                                         |                                                       |                             |                                  |
|                                   |                                                         |                                                       |                             |                                  |
|                                   | Do you have access to the<br>A code will be sent to you | is phone right now?<br>I to identify your request fas | ter. But, vou can continue  |                                  |
|                                   | without it.                                             |                                                       |                             |                                  |
|                                   | O Yes I do                                              | O No I do                                             | n't                         |                                  |
|                                   |                                                         |                                                       |                             |                                  |
|                                   | Back Continue                                           |                                                       |                             |                                  |
|                                   |                                                         | K                                                     |                             |                                  |
|                                   |                                                         |                                                       |                             |                                  |
| When you finish entering your det | tails, click                                            | Continue                                              | and you'                    | II then get the chance to review |

the details of your request which will be displayed on a page like the one overleaf:

| Haddenham Me<br>Stanbridge Road   | dical Centre                                                                                                    |                             |
|-----------------------------------|----------------------------------------------------------------------------------------------------|-----------------------------|
| Haddennam, HP17                   | Acc                                                                                                    | Powered by Accurx C         |
|                                   | Review your request<br>Your request is being sent to:<br>Haddenham Medical Centre<br>Stanbridge Road<br>Haddenham, HP17 8JX                                                                                                    |                             |
|                                   | S FIRST NAME TEST LAST NAME TEST                                                                                                    |                             |
|                                   | Date of birth<br>Gender on record<br>Phone number<br>Postcode<br>Query: Medical Request<br>Query: Medical Request<br>Dease describe the medical problem:<br>This is a test of the Accurx system for the purpose of completing a users<br>guide<br>Mow long have these symptoms or concerns been going on? Have they<br>got better or worse?:<br>Test Symptom<br>Is there anything you are particularly worried about? Test worry<br>How would you like us to help? Test response<br>Please enter any times during opening hours when we cannot contact<br>you:<br>Test of the restricted times |                             |
|                                   | If we need to contact you for more information regarding your request, how should we get in touch? (Select all that apply) While we do our best to follow your preferences, this may not always be possible                                                                                                    |                             |
|                                   | Phone call Back Submit request                                                                                                    |                             |
| After you click Submit request yo | ou may receive a verification requ                                                                                                    | lest. The code sent by text |

message will need to be entered on the form like the one displayed here:

| Haddenham Medical Centre<br>Stanbridge Road<br>Haddenham, HP17 8JX                    | Powered by Accurx 13 |
|---------------------------------------------------------------------------------------|----------------------|
| Verification code sent to<br>It can take up to a minute to send to your mobile phone. |                      |
| Verification code<br>It should be 6 digits                                            |                      |
| Confirm verification code Didn't receive the code? Try sending it again.              |                      |
| Send verification code                                                                |                      |
| Datk                                                                                  |                      |
|                                                                                       |                      |

Once you have entered the 6-digit code sent to you, you'll receive a confirmation message like the one on the next page to let you know the request has been received and is being actioned:

| Stanbridge F<br>Haddenham | Road<br>, HP17 8JX                                                                                                    | Powered by Accurx C |
|---------------------------|----------------------------------------------------------------------------------------------------|---------------------|
|                           | Request submitted!                                                                                                    |                     |
|                           | What happens next?                                                                                                    |                     |
|                           | We aim to deal with all queries and requests on the day but please allow 2 working days to receive a reply.                                                                                  |                     |
|                           | If you become more unwell or need help more urgently, please call your GP. If<br>your GP practice is closed, visit <u>NHS 111 online</u> C or call 111. In an emergency<br><u>call 999</u> C |                     |
|                           | How was your experience? Please click here if you're interested in giving us feedback!                                                                                                    |                     |
|                           | Submit a new request                                                                                                    |                     |

At HMC, the form will be read by a member of staff who will bring it to the attention of an appropriate clinician. This might be a GP, a nurse practitioner, or another specialist. You will then receive an acknowledgement and a decision on the follow-up action considered necessary. An example of this might be a time/day that a GP could call you, a prescription, or a referral to a specialist.

In the event that a GP is scheduled to call, please make sure that you remain near your contact number telephone to receive the call.

## **Other Facilities**

The online system also allows you to access a number of other facilities. So, if you click on "I have an admin query" after opening the form at the beginning, this is the page you will get displayed:

| Haddenham Medical Centre<br>Stanbridge Road<br>Haddenham, HP17 8JX | Powered by Accurx C |
|--------------------------------------------------------------------|---------------------|
| Admin query<br>What is this about?                                 |                     |
| Doctor's letter                                                    |                     |
| Fit (sick) note                                                    |                     |
| Questions about a referral (update / status)                       |                     |
| Test results                                                       |                     |
| I need help with something else                                    |                     |
| Back                                                               |                     |
|                                                                    |                     |
|                                                                    |                     |

Clicking on any of the boxes will bring up a simple page to complete which will then be actioned by the appropriate HMC staff.

## **System Operating Hours**

Please note that outside of the online system operating hours mentioned on page 1, you will get this page displayed if you click on the link:

| Haddenham Medical Centre<br>Stanbridge Road<br>Haddenham, HP17 8JX                                                                                                    | Devender Arrows   |
|----------------------------------------------------------------------------------------------------|-------------------|
| Outside of core hours                                                                                                    | Powered by Accurx |
| <ul> <li>We are currently only taking urgent requests over the phone, if you require anything non urgent please use this form from 08:00 until 17:00 Monday to Friday.</li> <li>If you need more urgent help, call your GP. If your GP practice is closed, visit <u>NHS 111 online</u> or call 111. In an emergency <u>call 999</u></li> </ul> |                   |
| I need more urgent help Use NHS 111 online, or call 111                                                                                                    |                   |
| Find a pharmacy near me                                                                                                    |                   |
| Find an Urgent Treatment Centre near me                                                                                                    |                   |
| Read our security & privacy policy for patients to find out about how Accurx facilitate your care securely and safely.                                                                                                    |                   |

As you can see, it is not possible to use the online facility outside of "core hours" (08:00 – 17:00) as the online system is not staffed or monitored but really urgent calls will be taken by HMC receptionists over the telephone until 18:30, Monday – Friday.

| Get in touch with your GP online for a quick,                                                                                  | Send a request into your GP practi | ce |
|----------------------------------------------------------------------------------------------------|------------------------------------|----|
| <ul><li>easy way to get the help you need.</li><li>Make requests in your own time</li></ul>                                    | Your GP works out how best to hel  | c  |
| <ul> <li>Avoid telephone queues</li> <li>Instantly access NHS self-help resources</li> <li>Available on the MIS App</li> </ul> | 3 You will be contacted soon       |    |
|                                                                                                    |                                    |    |